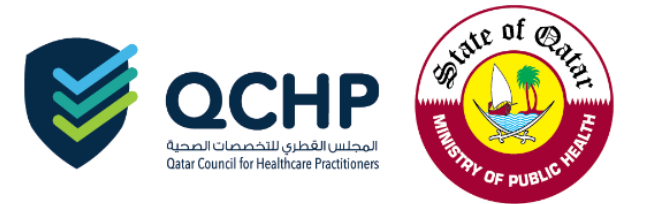

### Circular No. (15/2018)

| From    | Qatar Council for Healthcare Practitioners (QCHP)                                                                                                    |
|---------|----------------------------------------------------------------------------------------------------|
| То      | <ul> <li>All Healthcare Practitioners in the State of Qatar (Governmental &amp; Private sector)</li> <li>All Healthcare Facilities Focal Points in the State of Qatar (Governmental &amp; Private sector)</li> </ul> |
| Subject | Additional Service Provider for Primary Source Verification – Gulf Bridge Services                                                                                                    |
| Date    | 28 June 2018                                                                                                    |

"Registration Department in QCHP presents its Compliments"

In the Registration Department's continual efforts to facilitate registration/licensing procedures of healthcare practitioners, QCHP announces the signing of a contract with Gulf Bridge Services (GBS) that will provide services for primary source verification in the purpose of registration/ licensing for all healthcare practitioners. GBS is the second approved provider to conduct primary source verification (PSV) services which is one of the mandatory requirements for registration and licensing for healthcare practitioners.

**Effective 1<sup>st</sup> of July 2018**, any healthcare practitioner who submits an application to obtain the medical license to practice in the State of Qatar may choose to conduct the PSV services through either "GBS" or the existing services offered by "Dataflow". However, in case of reverification/appeal or verification of additional documents applying must be through the same company.

- Attached are guidelines on "how to apply" and the price list for GBS' services.

For further information, kindly contact: Jowaher Al Ali Jalali@moph.gov.qa Dr. Souma El-Torky seltorky@moph.gov.qa

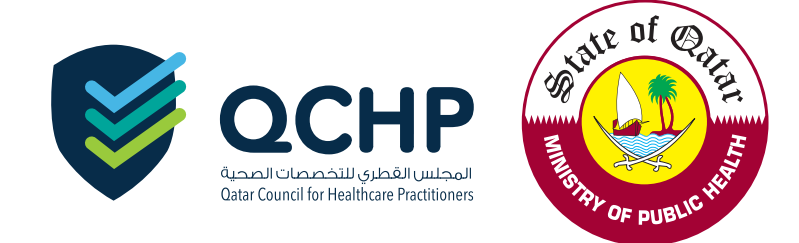

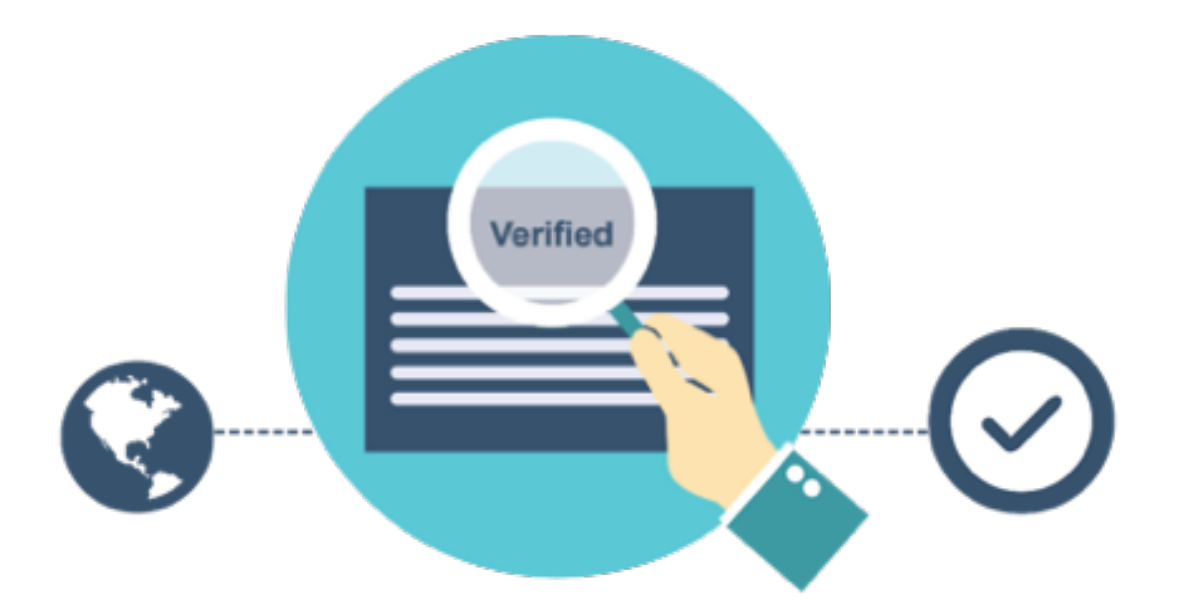

# How to Apply for Primary Source Verification (PSV)

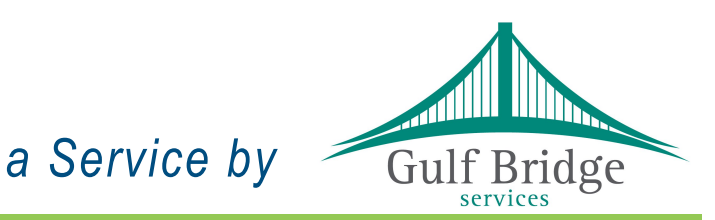

www.gbsqchp.com or Whatsapp: +974 3360 4585

# 3 Simple Steps

## to apply for a

# **Primary Source Verification**

### Step 1 : Before you Apply

- A Please read the QCHP's "Guidelines for each Profession" by visiting the following website www.qchp.org.qa
  - On the Top menu Click "Registration & Licensing"
  - Select "Guidelines & Useful Links"
  - Click on your profession listed under "Guidelines for each Profession"
  - Please read the information carefully and understand the required documents to apply for Registration/ Evaluation of your Profession.
- B Please make Electronic Copies of documents those are applicable to your respective Profession, including:
  - A valid Passport
  - Name Change Certificate (if applicable)
  - Educational Certificates
  - Professional Licenses
  - Work Experience Certificates
  - Certificate of Good Standing (Optional)
  - Log Books (Optional)

Note: Electronic Copies must be in a readable format.

## Step 2 : Submit your Application

You may choose any one of the following channels to submit your Primary Source Verification (PSV) application.

### Online

- Visit www.gbsqchp.com to Register yourself and receive Login Credentials to your registered Email Address.
- Login back to the same website and initiate the application submission process.
- Fill up the required information throughout the online process and upload the Electronic Copies of your documents wherever needed.
- Pay your Fees Online using your Credit Card and Submit your Application online.

### In Person at our Help Desk

- Visit any of our Help Desk located at the following Locations.
- QAR 50 Extra admin charges per application is applicable for applications In person.

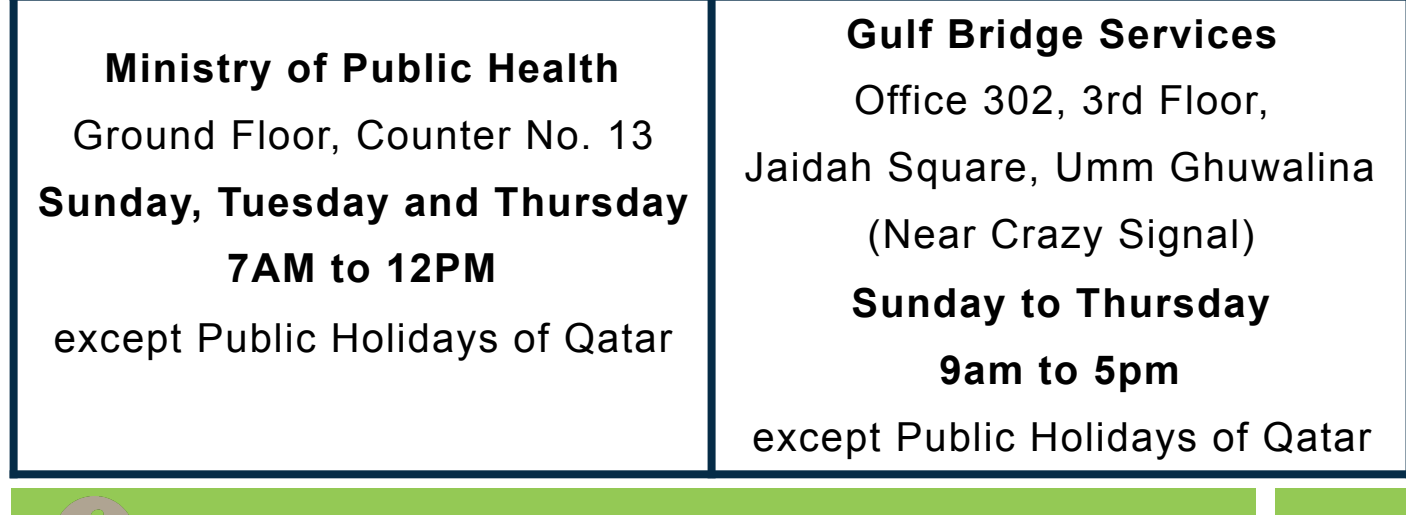

www.gbsqchp.com or Whatsapp: +974 3360 4585

### Step 3 : After you Apply

- You shall receive a Payment Receipt to your Registered Email Address that includes your Application Reference Number.
- You can track your PSV Application through "Track your Application" option available on www.gbsqchp.com
- If your PSV Application requires any further information, we shall contact you to your Registered Email Address or Contact Number.
- Once your PSV Application is processed, you shall get an Email Notification and you may then Login to our website www.gbsqchp.com to see the Verification Results and download a copy of your Report.
- If you wish to Withdraw or Appeal your PSV Application, you may do so by sending an Email request to customerservice@gbsqchp.com quoting your Application Reference Number and Last Name.
  - Withdrawal requests received within 2 working days from the date of submission <u>ONLY</u> shall receive a refund but excluding the Applicable Bank Charges.
  - You have the right to apply for an Appeal with no any additional charge in case of the report includes documents which are "Unable to verify" or "Negative".

### **General Information**

- Our latest PSV Service Charges can be found in our website www.gbsqchp.com.
- If you are applying for the First time with us you should select Packages (New or Retrospective Application) ONLY and Additional Documents can ONLY be added to your existing Application package by Gulf Bridge Services.
- PSV Application Processing Time: Approximately <u>20 Working</u> <u>days</u> provided that your information & Documents submitted to us are Clear & Accurate.
- Your Passport Copy is ONLY considered as your identification document.
- We recommend you to submit your PSV application in prior or parallel with the evaluation phase of the QCHP Registration process.
- Our Contact Center Number +974 3360 4585 operates from 9Am to 5PM (Qatar Time) Sunday to Thursday excluding the National Holidays of Qatar.
- Emails sent to customerservice@gbsqchp.com shall be responded within 48hours from the time of receipt.
- Employers / PROs: Please contact us directly on +974 3360 4585 or employer@gbsqchp.com for Registration and to receive your User Credentials in order to Login to our Website and submit your Applications in BULK.

Submission of accurate information and correct

documents is the key to obtain your PSV results ON TIME.

# Service Charges:

| Package     | Profession                | Description                                         | Price (QAR) |
|-------------|---------------------------|-----------------------------------------------------|-------------|
|             | Nev                       | w Application                                       |             |
|             |                           | Two Educational Degrees                             |             |
|             |                           | One Health License                                  |             |
|             | Physicians / Dentists /   | Last years of Experience as per                     | 1000        |
| Fackage (A) | Specialist Nurses         | Profession                                          | 1000        |
|             |                           | Medical Risk and Datasets                           |             |
|             |                           | Check                                               |             |
|             |                           | One Educational Degrees                             |             |
|             | Allied Healthcare         | One Health License                                  |             |
| Package (B) | Practitioners /           | Last years of Experience as per                     | 800         |
| Fackage (D) | Pharmacists / Nurses /    | Profession                                          | 800         |
|             | Complementary             | Medical Risk and Datasets                           |             |
|             | Medicine                  | Check                                               |             |
|             | Retrosp                   | ective Application                                  |             |
|             | Physicians / Dentists /   | Two Educational Degrees                             |             |
|             | Specialist Nurses         | One Health License                                  |             |
| Package (C) | licensed before 2009 and  |                                                     | 750         |
|             | still practicing in the   | Medical Risk and Datasets                           |             |
|             | State of Qatar            | Check                                               |             |
|             | Allied Healthcare         | One Educational Degree                              |             |
|             | Practitioners /           | One Health License                                  |             |
|             | Pharmacists / Nurses /    |                                                     |             |
| Package (D) | Complementary             |                                                     | 650         |
|             | Medicine licensed before  |                                                     |             |
|             | 2009 and still practicing | Medical Risk and Datasets                           |             |
|             | in the State of Qatar     | Check                                               |             |
|             | Additio                   | onal Verification                                   |             |
|             |                           | One Certificate of Good                             | 200         |
|             |                           | Standing (COGS)                                     | 300         |
|             |                           | Additional One Educational                          | 250         |
|             |                           | Degree                                              | 250         |
|             |                           |                                                     | 250         |
| Additional  |                           | One Surgical Privilege Log Book                     |             |
|             | All Professions           | Additional One Health License                       | 150         |
|             |                           | <ul> <li>Additional work experience</li> </ul>      |             |
|             |                           | certificate.                                        |             |
|             |                           | OR                                                  | 150         |
|             |                           | <ul> <li>If applicant has more than five</li> </ul> | 100         |
|             |                           | work experience certificates                        |             |
|             |                           | than Packages (A,B)                                 |             |

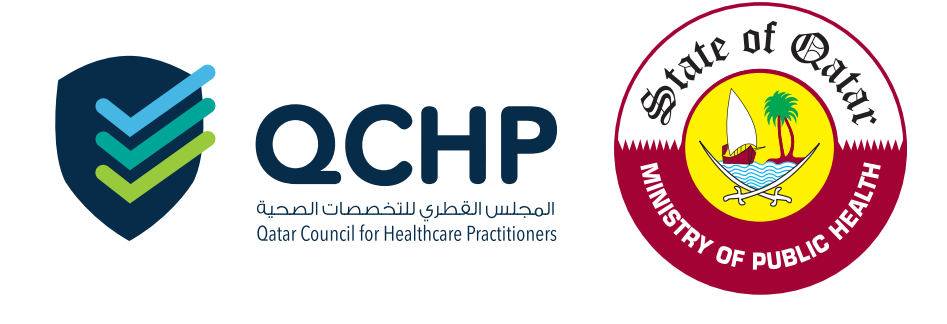

a service by

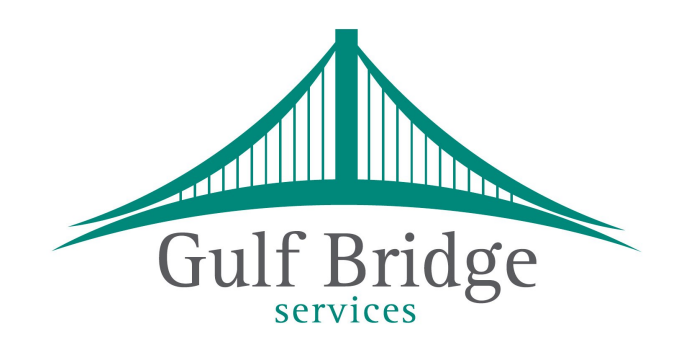

# gbsqchp.com

# **Applicant's**

# MANUAL

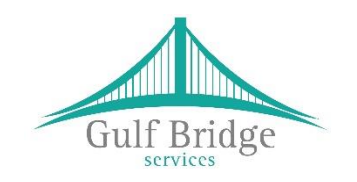

Applicant

for Online Support Services

Prepared by: Gulf Bridge Services

June 2018

### **USER'S MANUAL**

### TABLE OF CONTENTS

| 1.0 | GENERAL INFORMATION1-1                  |
|-----|-----------------------------------------|
| 1.1 | System Overview1-1                      |
| 1.2 | Acronyms and Abbreviations1-1           |
| 2.0 | GETTING STARTED2-1                      |
| 2.1 | Guidelines on How to Apply for a PSV2-1 |
| 2.2 | New Registration (Applicant)2-1         |
| 2.3 | Login to the System2-2                  |
| 2.4 | Create Entry2-3                         |
| 3.0 | PAYMENT OPTIONS                         |
| 4.0 | APPLICANT INFO AND STATUS - OPTIONS     |
| 5.0 | CHANGE OR FORGOT PASSWORD               |
| 6.0 | CHECK STATUS (PUBLIC SEARCH)            |

### 1.0 GENERAL INFORMATION

### 1.1 System Overview

gbsqchp.com has been designed and developed by Gulf Bridge Services in accordance with the guidance of QCHP in order to Accept & Manage "Primary Source Verification" (PSV) applications those were submitted by Applicants or their Employers prior to or in parallel with the evaluation phase of the QCHP Registration process.

Currently, this system has been developed for the best usage on Computers or Laptops and compatible on all the World-class web browsers including Microsoft Edge, Chrome, Safari, Firefox etc.,

This System allows the users to

- Read and Understand about "how to apply for a PSV?"
- Register basic information and receive Login Credentials to access the System
- Connect to the system using Login Credentials and Create PSV records
- Upload Supporting Documents in relation to PSV
- Make payments Online
- Check application Status
- Download Payment Receipt
- Download PSV Completed Reports

### **1.2** Acronyms and Abbreviations

- PSV Primary Source Verification
- GBS Gulf Bridge Services
- QCHP Qatar Council of Healthcare Practitioners
- LOA Letter of Authorization

### 2.0 GETTING STARTED

### 2.1 Guidelines on How to Apply for a PSV

Visit <u>www.gbsqchp.com</u> and on the home page locate and click on How to Apply Icon to download a PDF that describes step by step procedure about How to Apply for a PSV.

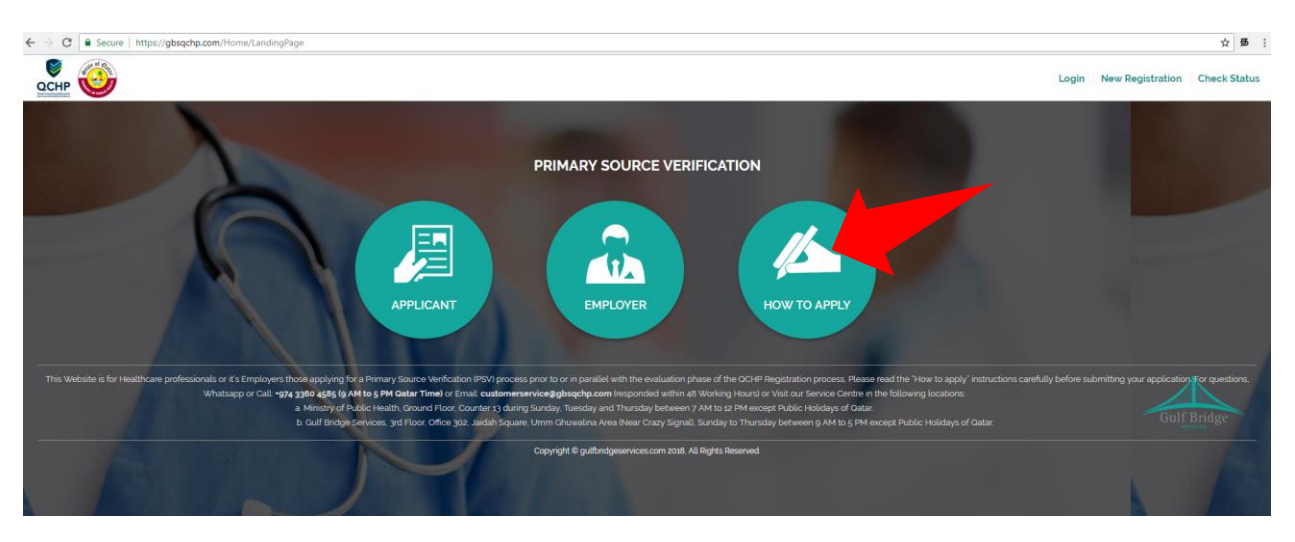

### 2.2 New Registration (Applicant)

**Step 1:** On the Home screen click on "New Registration" located on the Top Right of the Screen and then Click on "Applicant" option.

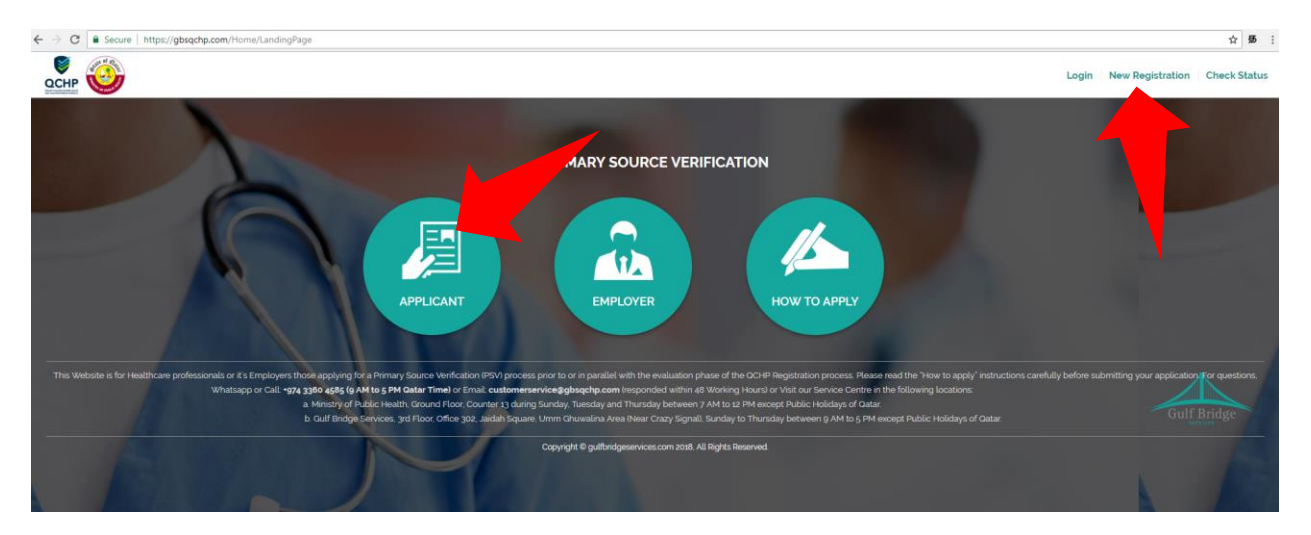

Step 2: On the Applicant Registration screen Fill and Complete all the required fields and click Submit.

- You should enter a valid Email Address which you have access.
- You should select your Country Code and then enter your Full Contact Number

| аснр 🥸 |                                                                              |                        |                         | Login New Registration Check Status |
|--------|------------------------------------------------------------------------------|------------------------|-------------------------|-------------------------------------|
|        | PRIMARY SOURCE<br>VERIFICATION                                               | Applicant Registration | Current Residence :     |                                     |
| 6      | APPLICANT                                                                    | Applicant's Full Name  | Current Residence       |                                     |
|        | How to Apply?                                                                | Date of Birth' :       | Contact No*:<br>Select. | and the second second               |
|        | Contact us<br>Email: customerservice@gbsqchp.com<br>Whatsapp: +974 3360 4585 | Nationality* :         | Email Id" :             |                                     |
|        |                                                                              |                        | SUBMIT                  |                                     |

**Step 3:** You should receive an email to your Registered Email address that shall include your Login Username and One Time Password to access gbsqchp.com

### 2.3 Login to the System

• Visit gbsqchp.com and click in Login option located on the Top Right Screen and enter your Login details as specified in the Registration Confirmation Email sent to your Registered Email address.

|                                                                                                    | Login New Registration Check Status |
|----------------------------------------------------------------------------------------------------|-------------------------------------|
| How to Apply?<br>Contact us<br>Email. customerservice@gbscpthcom<br>Whatsapp - 19/1 3360 e8/80<br>Email. customerservice@gbscpthcom<br>Whatsapp - 19/1 3360 e8/80<br>Email. customerservice@gbscpthcom<br>Email.de:<br>I begin<br>Email.de:<br>I begin |                                     |

• As soon you Login, the system shall ask you to Change you One Time password to your desired password.

| Change Password     |
|---------------------|
| Current Password* : |
| Current Password    |
| New Password' :     |
| New Password        |
| Confirm Password" : |
| Confirm Password    |
| SUBMIT              |

- As soon as your Password is accepted by the System, the session automatically logs out.
- Login again in to the system using your Username and New Password as specified by the user.

Applicant Info Status

### 2.4 Create Entry

- During the First Login, there shall be a pop-up "Before you Apply" for you to read and understand the requirements in order for the user to proceed with the system.
- Populate the screens with the required information starting from Selecting your desired Package and until you Make the Payment. "Package, Personal and LOA" are Mandatory Categories to be filled.
- The Screen has different Categories (Package, Personal, Academic etc.,) those are required to be filled by the Applicant.

| Package* Personal* Academic License Work Experience CoGS Log Book LOA* Payment     Image: Choose Your Package     Applicant Type*:     Applicant Category*:     Image: Choose Your Package     SAVE AND CONTINUE |                                                 |          |                        |         |          |         |            |
|----------------------------------------------------------------------------------------------------|-------------------------------------------------|----------|------------------------|---------|----------|---------|------------|
| Image: Select                                                                                                    | 6<br>Package <sup>*</sup> Personal <sup>*</sup> | Academic | License Work Experienc | e CoGS  | Log Book | LOA *   | Payment    |
| Applicant Type*:       Applicant Category*:         Image: Save And Continue       Image: Save And Continue                                                                                                    |                                                 |          | <b>\$</b>              |         |          |         |            |
| Applicant Type*: Applicant Category*:                                                                                                    |                                                 |          |                        |         |          |         |            |
| Applicant Type*: Applicant Category*:      Select      SAVE AND CONTINUE                                                                                                    |                                                 |          | CHOOSE YOUR P          | PACKAGE |          |         |            |
| SAVE AND CONTINUE                                                                                                    | Applicant Type* :                               |          | Applicant Category* :  |         |          |         |            |
|                                                                                                    | • Select                                        | \$       | L Select               | \$      |          | SAVE AN | D CONTINUE |

• Mandatory Fields: Those are marked with Red asterisk (\*)Symbol are considered Mandatory in each category.

| First Name* :   | Nationality*: |    |
|-----------------|---------------|----|
| As per passport | India         | \$ |

- At the File upload options,
  - X represents to delete the uploaded file.
  - And the next button to the right represents a Download Option to download & verify the uploaded file.
  - Files uploaded in jpeg or jpg formats can be previewed by clicking on the image and to preview the PDF file, please use the download option button which is next to the X.

Upload a copy of Applicant's Passport Bio Page \*: Choose File No file chosen Please upload ONLY ONE file in jpeg or jpg or PDF format ONLY

• "Save and Continue" button would Save your Entry in the Current Screen and take you to the **NEXT Category** Screen.

- "Save and Add One More" button would Save your current Entry under the **same Category** and Open up a Blank Entry under the same Category.
- You may review your Data Entry and uploaded Documents by clicking on the respective records as shown on the screen.
- Wherever applicable you may Skip the Category by clicking on SKIP button

|                                           | ACADEMIC DETAILS                               |                                                                                                  | Skip                                                                        |
|-------------------------------------------|------------------------------------------------|--------------------------------------------------------------------------------------------------|-----------------------------------------------------------------------------|
| You may review your Data Entry and Upload | led Documents by clicking on the respective re | cord(s) as given below                                                                           |                                                                             |
| Education-1 X                             |                                                |                                                                                                  |                                                                             |
|                                           | Fill Details                                   |                                                                                                  |                                                                             |
| University Name* :                        | Qualification Attained* :                      | Graduation Date* :                                                                               |                                                                             |
| 🗢 University Name                         | Qualification Attained                         | DD/MM/Y                                                                                          | ΥΥΥ                                                                         |
| College/Institution Name :                | Major Subject :                                | Upload a copy of y                                                                               | our Education Certificate *:                                                |
| College/Institution Name                  | Major Subject                                  | Chassa Fila No f                                                                                 | ilo oboson                                                                  |
| College/Institution City :                | Certificate No. :                              | Please upload ONL                                                                                | Y ONE file in jpeg or jpg or PDF                                            |
| • City                                    | Certificate No.                                | IOITIALONEI                                                                                      |                                                                             |
| College/Institution Country :             | Joining Date :                                 |                                                                                                  |                                                                             |
| • Select                                  | DD/MM/YYYY                                     | Upload a copy of y<br>applicable)<br>X L<br>Choose File No f<br>Please upload ONL<br>format ONLY | our final mark sheets (if<br>ile chosen<br>Y ONE file in jpeg or jpg or PDF |
|                                           | PREVIOUS                                       | SAVE AND ADD ONE MORE                                                                            | SAVE AND CONTINUE                                                           |

- LOA: Letter of Authorization
  - Please click on Download LOA Form to download the Blank LOA Form
  - Please Fill and Sign the LOA Form
  - o Scan the Signed Form and Upload it in to the Screen using the Option "Choose File"

| 12%<br>Package* | Personal* | Academic | License                     | Work Experience                          | CoGS             | Log Book    | LOA * | Payment |
|-----------------|-----------|----------|-----------------------------|------------------------------------------|------------------|-------------|-------|---------|
|                 |           | <b>R</b> |                             | •                                        |                  |             |       |         |
|                 |           |          | LETTER C                    | F AUHTORIZA                              | TION (LOA        | )           | •     |         |
|                 |           |          | ا ا                         | Download LOA                             | Form             |             |       |         |
|                 |           |          | Upload the s                | Signed LOA*                              |                  |             |       |         |
|                 |           |          | Choose File<br>Please uploa | No file chosen<br>ad ONLY ONE file in jp | eg or jpg or PDF | format ONLY |       |         |

- Application Review:
  - Once the mandatory categories are all filled the user shall be able to Review their Entries by clicking on the Review button under the Payment Category.

| ackage <sup>*</sup> | Personal* | Academic        | License | Work Experience | CoGS            | Log Book   | LOA *     | Payment |
|---------------------|-----------|-----------------|---------|-----------------|-----------------|------------|-----------|---------|
|                     |           | <b>*</b>        |         | *               |                 |            | <b>//</b> |         |
|                     |           |                 | P.      | AYMENT REVIE    | W               |            |           |         |
| Full Name           |           |                 |         | Email           |                 |            |           |         |
| Passport Nu         | mber      | B123456         |         | Contac          | t Number        | 9841023561 |           |         |
| Nationality         |           | India           |         | Packag          | ge Amount (QAR) | 1000.00    |           |         |
| Application 1       | Гуре      | New Application |         |                 |                 |            |           | ·       |
| Application (       | Category  | Physician       |         |                 |                 | PREVIOUS   | REVIEW    | PROCEED |

- Clicking on Review button shall enable a pop-up where the user reviews all the Data Entry and uploaded documents and also shall be able to Print or Download the same in a PDF format.
- Clicking on Proceed Button shall lead to the Payment Options.

### 3.0 PAYMENT OPTIONS

Select the desired payment option and click Confirm. Appropriate instructions are on screen describing the various Payment Options.

After this Stage is Confirmed, the Applicant shall not be able to Edit the Records.

|                                                                                             | PAYMENT OPTIONS                                                      |                                                     |
|---------------------------------------------------------------------------------------------|----------------------------------------------------------------------|-----------------------------------------------------|
| Pay In Person                                                                               | O Pay Online                                                         | O Pay Later                                         |
| You may wish to Pay                                                                         | in Person at any of our fo<br>given below                            | ollowing locations as                               |
| 1. Ministry of Public Health, G<br>Thursday between 7 AM to 12                              | round Floor, Counter 13 during S<br>2 PM except Public Holidays of Q | Sunday, Tuesday and<br>latar.                       |
|                                                                                             | OR                                                                   |                                                     |
| <ol> <li>Gulf Bridge Services, 3rd F<br/>Crazy Signal), Sunday to Thu<br/>Qatar.</li> </ol> | loor, Office 302, Jaidah Square, I<br>rsday between 9 AM to 5 PM exc | Umm Ghuwalina Area (Near<br>cept Public Holidays of |
| Notes:                                                                                      |                                                                      |                                                     |
| <ol> <li>Payments are accepted or<br/>accepted at any of our Loc</li> </ol>                 | nly by Debit or Credit Cards and N<br>cations.                       | NO CASH payments are                                |
| <ol> <li>An additional Service Fee<br/>to Pay in Person.</li> </ol>                         | of QAR 50 is charged per PSV A                                       | pplication when you choose                          |
| 1                                                                                           | CANCEL CONFIRM                                                       | 1                                                   |

### 4.0 APPLICANT INFO AND STATUS - OPTIONS

The user screen has

- Applicant Info option to locate the Data Entry Categories
- Status option to understand
  - o the current status of the Entry and over all application process
  - o note the Reference Number of the Application.
  - Download Payment Receipt (once paid)
  - Download PSV Report (once the status changes to Completed)

| USER STATUS       |            |                  |                    |  |  |  |  |  |
|-------------------|------------|------------------|--------------------|--|--|--|--|--|
| Full Name         |            | Application Type | New Application    |  |  |  |  |  |
| Date Of Birth     | 09/03/1990 | Email Id         |                    |  |  |  |  |  |
| Current Residence |            | Reference Number | GBSD-3064          |  |  |  |  |  |
| Passport Number   | B123456    | Status           | Pending Data Entry |  |  |  |  |  |
| Contact Number    | 9841023561 |                  |                    |  |  |  |  |  |

- Various Application Status Stages:
  - o Registered: Applicant has registered in our System
  - Pending Data Entry: Applicant has started the Data Entry but not Completed
  - Unpaid: Applicant has Completed the Data Entry but Unpaid
  - Paid: Applicant has paid using any of the Payment Options
  - In Progress: A valid application with appropriate information and PSV Process Started.
  - Completed: PSV application process Completed and Report is Ready for Download

### 5.0 CHANGE OR FORGOT PASSWORD

#### **Change Password:**

Applicants use the option available under their Username on the Top right side of the screen to Change their password to access the system.

|                     | Change Password |
|---------------------|-----------------|
| Change Password     | Logout          |
| Current Password' : |                 |
| Current Password    |                 |
| New Password' :     |                 |
| New Password        |                 |
| Confirm Password* : |                 |
| Confirm Password    |                 |
| SUBMIT              |                 |

#### **Forgot Password:**

Applicants use the option available on the Login Screen to retrieve their Forgotten Password to their Registered Email Address.

| How to Apply?                                                        | Please enter valid username or password Login |
|----------------------------------------------------------------------|-----------------------------------------------|
| CONTACT US Email:customerservice@gbsqchp.com Whatsapp:+974 3360 4585 | Email Id" :                                   |
|                                                                      | Password' :                                   |
|                                                                      | Enter Password                                |
|                                                                      | LOGIN Forgot Password?                        |

### 6.0 CHECK STATUS (PUBLIC SEARCH)

Applicants can check their application status without logging in to the System using the "Check Status" option available on the top right of our home page screen. To use this option the applicant should know their Application Reference Number and Date of Birth. This option shall display some basic information about the applicant and the current Status of the Application.

| CHECK STATUS        |                  |               |  |  |  |  |  |  |
|---------------------|------------------|---------------|--|--|--|--|--|--|
| Reference Number *: | Date of Birth *: | Input symbols |  |  |  |  |  |  |

Once the Application process is Complete, the Applicant can download their PSV Report using this option.

|                     | APPLICATION STATUS            |                    |            |  |  |  |  |  |  |  |
|---------------------|-------------------------------|--------------------|------------|--|--|--|--|--|--|--|
| Reference Number    | GBSD-8184                     | Date of Birth      | 01/07/1981 |  |  |  |  |  |  |  |
|                     |                               |                    |            |  |  |  |  |  |  |  |
|                     | APPLICANT DI                  | ETAILS             |            |  |  |  |  |  |  |  |
| Application Ref. No | : GBSD-8184                   |                    |            |  |  |  |  |  |  |  |
| Applicant Category  | : Physician                   |                    |            |  |  |  |  |  |  |  |
| Applicant Full Name | : Tes Entry test Entry        |                    |            |  |  |  |  |  |  |  |
| Date of Birth       | : 01/07/1981                  |                    |            |  |  |  |  |  |  |  |
| Passport Number     | : A123456                     |                    |            |  |  |  |  |  |  |  |
| Nationality         | : India                       |                    |            |  |  |  |  |  |  |  |
| Application Status  | : Completed                   |                    |            |  |  |  |  |  |  |  |
|                     |                               |                    |            |  |  |  |  |  |  |  |
|                     | REPORT SUM                    | MARY               |            |  |  |  |  |  |  |  |
|                     | Click here to Download a Copy | of your PSV Report |            |  |  |  |  |  |  |  |

# gbsqchp.com

# Employer

# MANUAL

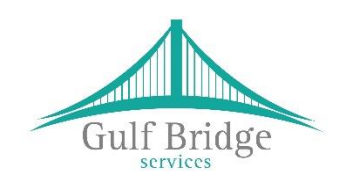

for Online Support Services

Prepared by: Gulf Bridge Services

June 2018

### **USER'S MANUAL**

### **TABLE OF CONTENTS**

| 1.0 | GENERAL INFORMATION                  | 1-1  |
|-----|--------------------------------------|------|
| 1.1 | System Overview                      | 1-1  |
| 1.2 | Acronyms and Abbreviations           | 1-1  |
| 2.0 | GETTING STARTED                      | 2-1  |
| 2.1 | Guidelines on How to Apply for a PSV | 2-1  |
| 2.2 | New Registration (Employer)          | 2-1  |
| 2.3 | Login to the System                  | 2-2  |
| 2.4 | Employer / Focal Point – Home Screen | 2-3  |
| 2.5 | Create Entry                         | 2-5  |
| 3.0 | PAYMENT OPTIONS                      |      |
| 4.0 | BULK PAYMENTS                        | 4-9  |
| 5.0 | APPLICATION STATUS                   | 5-9  |
| 6.0 |                                      | 6 1) |
| 0.0 | CHANGE OK FOKGOI FASSWORD            | 0-12 |

### 1.0 GENERAL INFORMATION

### 1.1 System Overview

gbsqchp.com has been designed and developed by Gulf Bridge Services in accordance with the guidance of QCHP in order to Accept & Manage "Primary Source Verification" (PSV) applications those were submitted by Applicants or their Employers prior to or in parallel with the evaluation phase of the QCHP Registration process.

Currently, this system has been developed for the best usage on Computers or Laptops and compatible on all the World-class web browsers including Microsoft Edge, Chrome, Safari, Firefox etc.,

This System allows the users to

- Read and Understand about "how to apply for a PSV?"
- Register basic information and receive Login Credentials to access the System for Applicants and Employers / Focal Points
- Connect to the system using Login Credentials and
  - Create PSV records
  - View Applicants List
  - Make Payments Online
  - Make Bulk Payments
  - Download Statistics Report
  - Download Payments Receipts
  - Download PSV Completed Reports
- Upload Supporting Documents in relation to PSV
- Check application Status (Public Search)

### **1.2** Acronyms and Abbreviations

- PSV Primary Source Verification
- GBS Gulf Bridge Services

QCHP – Qatar Council of Healthcare Practitioners

LOA – Letter of Authorization

### 2.0 GETTING STARTED

### 2.1 Guidelines on How to Apply for a PSV

Visit <u>www.gbsqchp.com</u> and on the home page locate and click on How to Apply Icon to download a PDF that describes step by step procedure about How to Apply for a PSV.

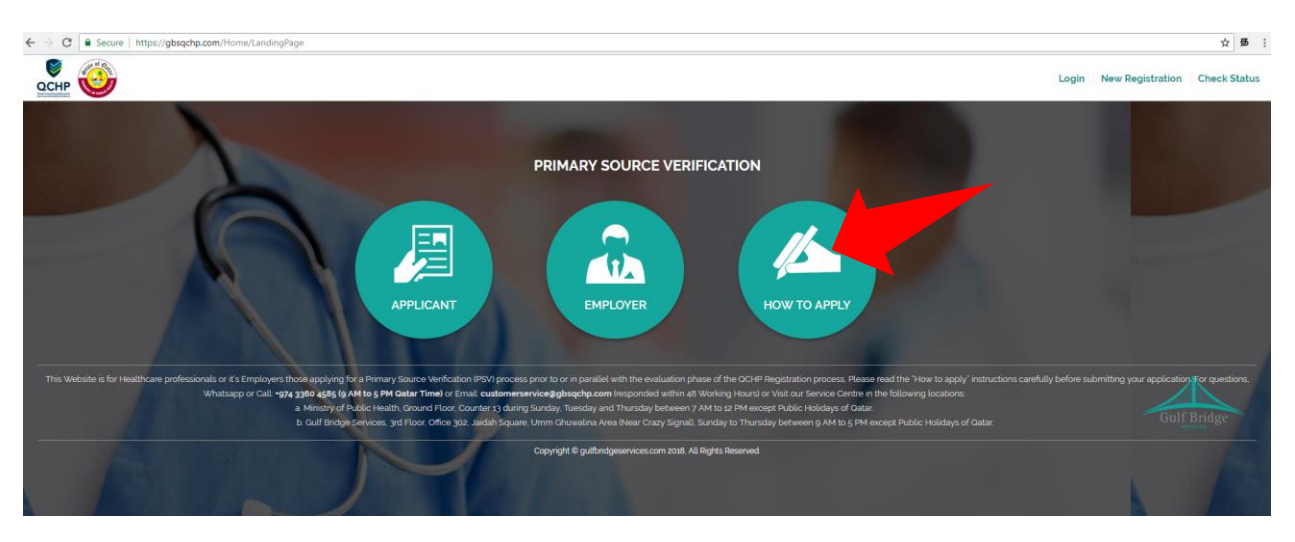

### 2.2 New Registration (Employer)

**Step 1:** On the Home screen click on "New Registration" located on the Top Right of the Screen and then Click on "Employer" option.

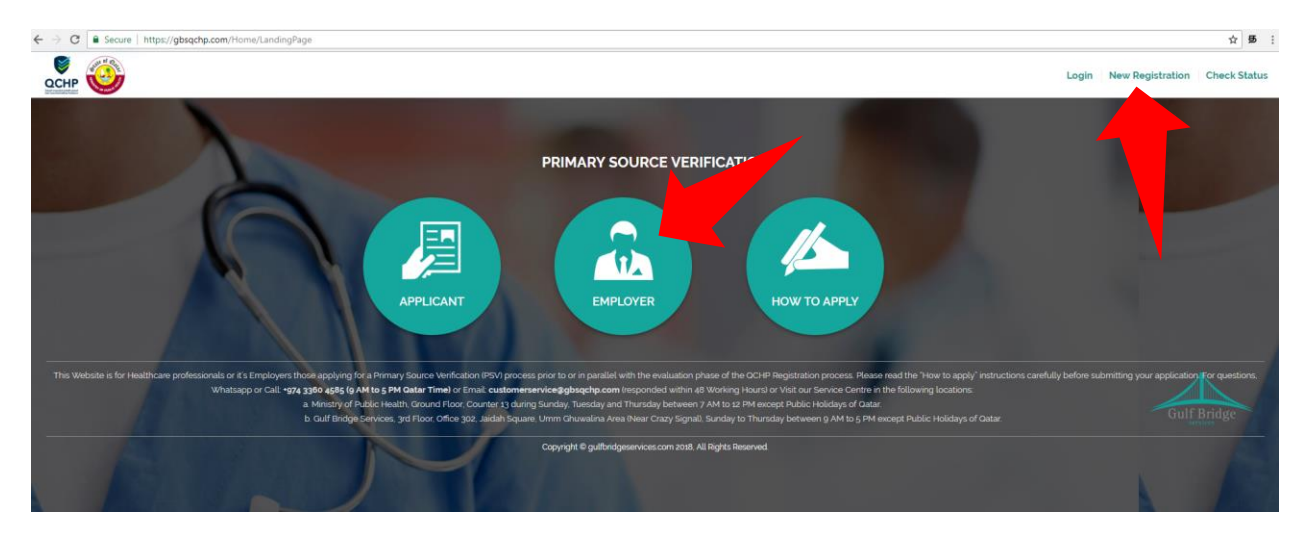

Step 2: Employer Registration is done on request by Contacting GBS as per the options given on the screen

- Users should supply valid Company details such as CR No., address etc.,
- An official Email address & Contact Number of the Company HR person and PRO is Mandatory.

| PRIMARY SOURCE                                                                 | Lemployer Registration                                                                                                    |  |  |  |  |
|--------------------------------------------------------------------------------|----------------------------------------------------------------------------------------------------|--|--|--|--|
| VERIFICATION                                                                   | Contact Us                                                                                                    |  |  |  |  |
| Employer                                                                       | employer@gbsqchp.com                                                                                                    |  |  |  |  |
| How to Apply?                                                                  | +974 3360 4585 (Sunday to Thursday 9 AM to 5 PM Qatar Time)<br>except the Public Holidays of Qatar.                                                                                                    |  |  |  |  |
| Contact us<br>Email : customerservice@gbsqchp.com<br>Whatsapp : •974 3360 4585 | Visit:<br>MoPH Building Counter 13,During the MoPH Working Hours on<br>Sunday.Tuesday and Thursday<br>OR<br>Gulf Bridge Services Office 302, Jaidah Square, Airport Street<br>Same Building of Jareer Book Store, Near Crazy Signal, Sunday to<br>Thursday 9AM to 5PM except the Public Holidays of Oatar. |  |  |  |  |

**Step 3:** You should receive an email to your Registered Email address that shall include your Login Username and One Time Password to access gbsqchp.com

### 2.3 Login to the System

• Visit gbsqchp.com and click in Login option located on the Top Right Screen and enter your Login details as specified in the Registration Confirmation Email sent to your Registered Email address.

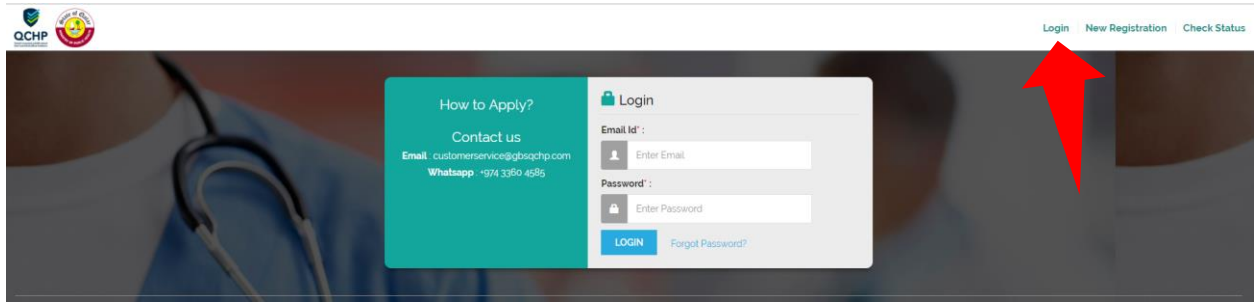

• As soon you Login, the system shall ask you to Change you One Time password to your desired password.

| Change Password     |
|---------------------|
| Current Password' : |
| Current Password    |
| New Password" :     |
| New Password        |
| Confirm Password' : |
| Confirm Password    |
| SUBMIT              |

- As soon as your Password is accepted by the System, the session automatically logs out.
- Login again in to the system using your Username and New Password as specified by the user.

### 2.4 Employer / Focal Point – Home Screen

 Dashari
 employer@gbsqchp.com

 Image: Comparison of the second second s

Dashboard: points to the Home Screen

#### Applicant list:

Lists the details of the Entries made in to the system and also can be categorized according to the Status as listed on the screen.

|                                     | APPLICANT LIST                                     |       |             |           |      |
|-------------------------------------|----------------------------------------------------|-------|-------------|-----------|------|
| Status:                             | Registered                                         | \$    |             |           |      |
| Copy CSV Excel PDF Print            | Registered<br>Pending Data Entry<br>Paid<br>UnPaid |       | Search:     |           |      |
| Full Name 🔺 Ref Number 🔶 Passport 🝦 | In Progress<br>Completed<br>All                    | əport | ♦ Receipt ♦ | ♦ Actions |      |
| Showing 0 to 0 of 0 entries         |                                                    |       |             | PREVIOUS  | Next |

### **Download PSV Report:**

When Status is "Completed" users are able to Download the PSV Report

|                   | APPLICANT LIST |            |       |          |  |           |            |   |           |          |        |          |            |       |     |             |      |
|-------------------|----------------|------------|-------|----------|--|-----------|------------|---|-----------|----------|--------|----------|------------|-------|-----|-------------|------|
|                   |                |            |       |          |  | Status:   | Complete   | d |           |          | \$     |          |            |       |     |             |      |
| Copy CSV          | Exc            | el PDF     | Print | t        |  |           |            |   |           |          |        |          | Search     | :     |     |             |      |
| Full Name         |                | Ref Number |       | Passport |  | Email Id  |            | ÷ | Status 🔶  | Report   |        | Receipt  |            |       |     | Actions     |      |
| Tes Entry test En | ıtry           | GBSD-8184  |       | A123456  |  | employer@ | gbsqchp.co | n | Completed | Download | Report | Download | Pay Receip | ot    | 1   | View Applic | ant  |
| Showing 1 to 1 of | 1 entri        | es         |       |          |  |           |            |   |           |          |        |          |            | PREVI | ous | 1 N         | Vext |

### **Download Payment Receipt:**

When Status is "Paid" users are able to Download the Payment Receipt

|                                        | APPLICANT LIST                                      |                          |          |             |                       |                           |                     |             |         |                     |      |
|----------------------------------------|-----------------------------------------------------|--------------------------|----------|-------------|-----------------------|---------------------------|---------------------|-------------|---------|---------------------|------|
|                                        |                                                     |                          | Status:  | Completed   |                       | ÷                         |                     |             |         |                     |      |
| Copy CSV                               | Excel PDF                                           | Print                    |          |             |                       |                           |                     | Search:     |         |                     |      |
| Full Name           Tes Entry test Ent | <ul> <li>Ref Numbe</li> <li>ry GBSD-8184</li> </ul> | r  Passport 🛊<br>A123456 | Email Id | gbsqchp.com | Status 🔶<br>Completed | Report<br>Download Report | Receipt<br>Download | Pay Receipt |         | Actions View Applic | ant  |
| Showing 1 to 1 of 1                    | L entries                                           |                          |          |             |                       |                           |                     | Ρ           | REVIOU: | S 1 N               | lext |

### **View Applicant:**

Provides information about the data & documents entered/uploaded by the User.

|                                                                                                    | APPLICANT LIST |                                                                                           |
|----------------------------------------------------------------------------------------------------|----------------|-------------------------------------------------------------------------------------------|
| Stat                                                                                                    | tus: Completed | ₽                                                                                         |
| Copy CSV Excel PDF Print                                                                                                    |                | Search:                                                                                   |
| Full Name         Ref Number         Passport         Ema           Tes Entry test Entry         GBSD-8184         A123456         emplo | ill d          | Receipt         Actions           ort         Download Pay Receipt         View Applicant |
| Showing 1 to 1 of 1 entries                                                                                                    |                | PREVIOUS 1 Next                                                                           |

| Package*      | Personal* | Academic        | License | Work Experience | CoGS      | Log Book | LOA* | DOWNLOAD REPORT<br>Payment |
|---------------|-----------|-----------------|---------|-----------------|-----------|----------|------|----------------------------|
|               |           |                 |         | PACKAGE DETAIL  | .S        |          |      |                            |
| Application 1 | Гуре      | New Application |         | Packag          | je Amount | 1000.00  |      |                            |
| Application ( | Category  | Physician       |         |                 |           |          |      |                            |

### 2.5 Create Entry

• An Entry can be added to the system by going back to the dashboard and click on Add Applicant

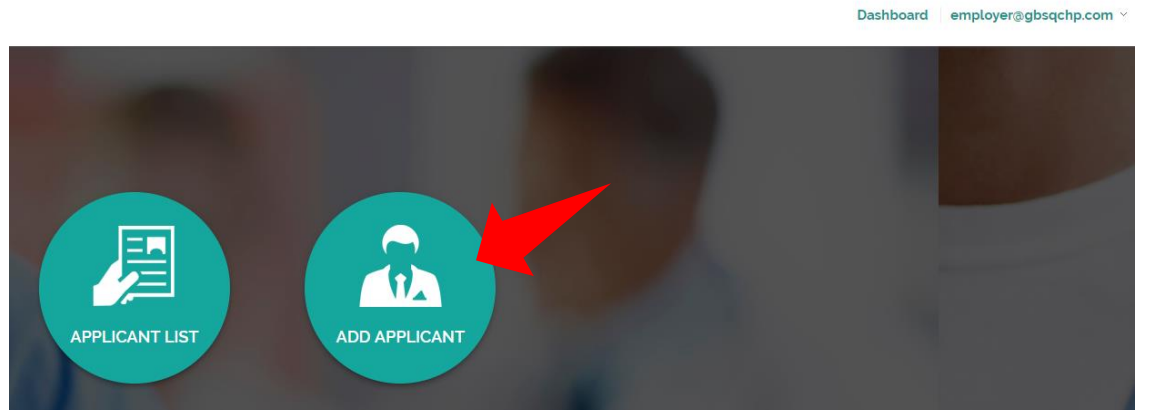

- Populate the screens with the required information starting from Selecting your desired Package and until you Make the Payment. "Package, Personal and LOA" are Mandatory Categories to be filled.
- If you wish to pay In Bulk, you may choose Pay later option or Pay in Person. When you choose Pay later, you can select all the Unpaid Entries in the Applicants List and Click to Pay.
- The Screen has different Categories (Package, Personal, Academic etc.,) those are required to be filled by the Applicant.

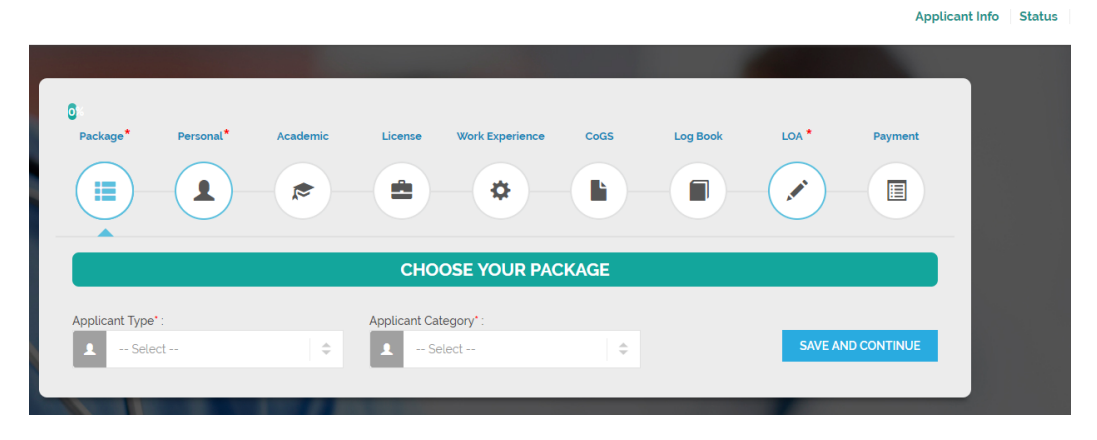

• Mandatory Fields: Those are marked with Red asterisk (\*)Symbol are considered Mandatory in each category.

| First Name* :   | Nationality*: |
|-----------------|---------------|
| As per passport | India         |

- At the File upload options,
  - X represents to delete the uploaded file.
  - And the next button to the right represents a Download Option to download & verify the uploaded file.
  - Files uploaded in jpeg or jpg formats can be previewed by clicking on the image and to preview the PDF file, please use the download option button which is next to the X.

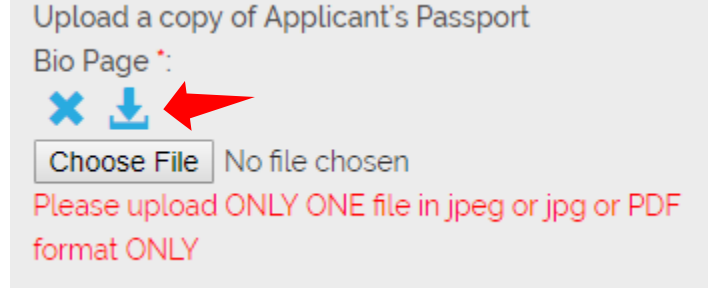

- "Save and Continue" button would Save your Entry in the Current Screen and take you to the **NEXT Category** Screen.
- "Save and Add One More" button would Save your current Entry under the **same Category** and Open up a Blank Entry under the same Category.
- You may review your Data Entry and uploaded Documents by clicking on the respective records as shown on the screen.

• Wherever applicable you may Skip the Category by clicking on SKIP button

|                                            | ACADEMIC DETAILS                                 | S                                                           | škip   |
|--------------------------------------------|--------------------------------------------------|-------------------------------------------------------------|--------|
| You may review your Data Entry and Uploade | ed Documents by clicking on the respective recon | d(s) as given below                                         |        |
|                                            | Fill Details                                     |                                                             |        |
| University Name* :                         | Qualification Attained* :                        | Graduation Date* :                                          |        |
| 🔊 University Name                          | Qualification Attained                           | DD/MM/YYYY                                                  |        |
| College/Institution Name :                 | Major Subject :                                  | Upload a copy of your Education Certificate                 | > *:   |
| € College/Institution Name                 | Major Subject                                    | Choose File No file chosen                                  |        |
| College/Institution City :                 | Certificate No.:                                 | Please upload ONLY ONE file in jpeg or jpg o                | or PDF |
| • City                                     | Certificate No.                                  | Iormat ONLY                                                 |        |
| College/Institution Country :              | Joining Date :                                   |                                                             |        |
| 🔇 Select                                   | DD/MM/YYYY                                       | Upload a copy of your final mark sheets (if                 |        |
|                                            |                                                  | applicable)                                                 |        |
|                                            |                                                  | Choose File No file chosen                                  |        |
|                                            |                                                  | Please upload ONLY ONE file in jpeg or jpg o<br>format ONLY | or PDF |
|                                            |                                                  |                                                             |        |
|                                            | PREVIOUS                                         | SAVE AND ADD ONE MORE SAVE AND CONTINU                      | UE     |

- LOA: Letter of Authorization
  - Please click on Download LOA Form to download the Blank LOA Form
  - Please Fill and Sign the LOA Form
  - Scan the Signed Form and Upload it in to the Screen using the Option "Choose File"

| 12%<br>Package <sup>*</sup> | Personal* | Academic | License                     | Work Experience                            | CoGS             | Log Book    | LOA * | Payment |
|-----------------------------|-----------|----------|-----------------------------|--------------------------------------------|------------------|-------------|-------|---------|
|                             |           |          |                             | •                                          |                  |             |       |         |
|                             |           |          | LETTER C                    | OF AUHTORIZA                               | TION (LOA)       | )           | •     |         |
|                             |           |          | •                           | Download LOA                               | Form             |             |       |         |
|                             |           |          | Upload the !                | Signed LOA*                                |                  |             |       |         |
|                             |           |          | Choose File<br>Please uploa | e No file chosen<br>ad ONLY ONE file in jp | eg or jpg or PDF | format ONLY |       |         |

- Application Review:
  - Once the mandatory categories are all filled the user shall be able to Review their Entries by clicking on the Review button under the Payment Category.

| ackage*                                                   | Personal*   | Academic                                                  | License | Work Experience           | CoGS                        | Log Book                     | LOA *      | Payment |
|-----------------------------------------------------------|-------------|-----------------------------------------------------------|---------|---------------------------|-----------------------------|------------------------------|------------|---------|
|                                                           |             | <b>*</b>                                                  |         | •                         |                             |                              | ×*         |         |
|                                                           |             |                                                           | P.      | AYMENT REVIE              | W                           |                              |            | _       |
|                                                           |             |                                                           |         |                           |                             |                              |            |         |
| Full Name                                                 |             |                                                           |         | Email                     |                             | rut                          |            |         |
| Full Name<br>Passport Num                                 | nber        | Test name<br>B123456                                      |         | Contac                    | t Number                    | 9841023561                   |            |         |
| Full Name<br>Passport Num<br>Nationality                  | nber        | Test name<br>B123456<br>India                             |         | Email<br>Contac<br>Packag | t Number<br>ge Amount (QAR) | rut<br>9841023561<br>1000.00 |            |         |
| Full Name<br>Passport Num<br>Nationality<br>Application T | nber<br>ype | Test name       B123456       India       New Application |         | Email<br>Contac<br>Packag | t Number<br>ge Amount (QAR) | rut<br>9841023561<br>1000.00 | Test Email |         |

- Clicking on Review button shall enable a pop-up where the user reviews all the Data Entry and uploaded documents and also shall be able to Print or Download the same in a PDF format.
- Clicking on Proceed Button shall lead to the Payment Options.

### 3.0 PAYMENT OPTIONS

Select the desired payment option and click Confirm. Appropriate instructions are on screen describing the various Payment Options.

After this Stage is Confirmed, the Applicant shall not be able to Edit the Records.

|                                                                                                    | PAYMENT OPTIONS                                                                                                    |                            |  |  |  |  |  |  |
|----------------------------------------------------------------------------------------------------|----------------------------------------------------------------------------------------------------|----------------------------|--|--|--|--|--|--|
| Pay In Person                                                                                                    | O Pay Online                                                                                                    | O Pay Later                |  |  |  |  |  |  |
| You may wish to Pay in Person at any of our following locations as given below                                                                                                    |                                                                                                    |                            |  |  |  |  |  |  |
| 1. Ministry of Public Health, G<br>Thursday between 7 AM to 12                                                                                                    | Ministry of Public Health, Ground Floor, Counter 13 during Sunday, Tuesday and Thursday between 7 AM to 12 PM except Public Holidays of Qatar. |                            |  |  |  |  |  |  |
|                                                                                                    | OR                                                                                                    |                            |  |  |  |  |  |  |
| 2. Gulf Bridge Services, 3rd Floor, Office 302, Jaidah Square, Umm Ghuwalina Area (Near<br>Crazy Signal), Sunday to Thursday between 9 AM to 5 PM except Public Holidays of<br>Qatar. |                                                                                                    |                            |  |  |  |  |  |  |
| Notes:                                                                                                    |                                                                                                    |                            |  |  |  |  |  |  |
| 1. Payments are accepted on<br>accepted at any of our Loc                                                                                                    | ly by Debit or Credit Cards and I<br>ations.                                                                                                   | NO CASH payments are       |  |  |  |  |  |  |
| <ol> <li>An additional Service Fee of<br/>to Pay in Person.</li> </ol>                                                                                                    | <ol> <li>An additional Service Fee of QAR 50 is charged per PSV Application when you choose<br/>to Pay in Person.</li> </ol>                   |                            |  |  |  |  |  |  |
| 2. An additional Service Fee (<br>to Pay in Person.                                                                                                    | or QAR 50 is charged per PSV A                                                                                                    | ppiication when you choose |  |  |  |  |  |  |
|                                                                                                    | CANCEL CONFIRM                                                                                                    |                            |  |  |  |  |  |  |

### 4.0 BULK PAYMENTS

Employers/Focal Points can make bulk payments (i.e) select more than one record in the Applicant List and click on "Pay Multiple" option available on the screen. This option shall be enabled only when there are "Unpaid" cases and can be paid through Credit Card only.

Bulk Payments can be also made in Person at our Service Counters with an additional Service Charge of QAR 50 per application.

|                       |              |            |             | APPL      | ICANT L  | IST      | (         |       |               |          | ,            |
|-----------------------|--------------|------------|-------------|-----------|----------|----------|-----------|-------|---------------|----------|--------------|
|                       |              |            | Status:     | UnPaid    |          |          | ÷         |       |               |          |              |
| Copy CSV E            | Excel PDF    | Print      |             |           |          |          |           |       | Searcl        | n:       | Pay Multiple |
| Full Name             | Ref Number 🝦 | Passport 🔶 | Email Id    | ÷         | Status 👙 | Report 👙 | Receipt 👙 | Pay 🌢 | Actions       |          |              |
| Test Entry One Test   | GBSD-5942    | B1234567   | employer@gb | sqchp.com | UnPaid   |          |           |       | View Applican | t        |              |
| Test Entry two Test   | GBSD-7278    | B123456    | employer@gb | sqchp.com | UnPaid   |          |           |       | View Applican | t        |              |
| Showing 1 to 2 of 2 e | ntries       |            |             |           |          |          |           |       |               | PREVIOUS | 1 Next       |

### 5.0 APPLICATION STATUS

Applicant List has various Status updates that can be filtered by the user

|                                     | APPLICANT LIST                                         |                   |               |  |  |  |
|-------------------------------------|--------------------------------------------------------|-------------------|---------------|--|--|--|
| Copy CSV Excel PDF Print            | Registered<br>Registered<br>Pending Data Entry<br>Paid | Search:           |               |  |  |  |
| Full Name 🔺 Ref Number 🔶 Passport 👙 | UnPaid<br>In Progress<br>Completed<br>All              | ∍port ∲ Receipt ∲ | ♦ Actions ♦   |  |  |  |
| Showing 0 to 0 of 0 entries         |                                                        |                   | PREVIOUS Next |  |  |  |

| Full<br>Name ▲ | Ref<br>No ≑   | Contact<br>Number 🝦 | Email ID             | ÷ | Self<br>Reg ∳ | Reg<br>Date 🍦 | In<br>Progress ∳<br>Date | In<br>Progress ≑<br>Days | Status<br>¢    | Report | Receipt<br>¢        | Action           |
|----------------|---------------|---------------------|----------------------|---|---------------|---------------|--------------------------|--------------------------|----------------|--------|---------------------|------------------|
| khasim<br>vali | GBSD-<br>7414 | 8985457280          | khasim14u@gmail.com  |   | YES           | 26/06/2018    | 18/06/2018               | 8                        | In<br>Progress |        | Download<br>Receipt | View<br>Applican |
| khasim<br>vali | GBSD-<br>8571 | 8985467280          | khasim0514@gmaiLcom  |   | YES           | 26/06/2018    | 27/06/2018               | 1                        | In<br>Progress |        | Download<br>Receipt | View<br>Applican |
| khasim<br>vali | GBSD-<br>7485 | 8985467280          | khasim14@outlook.com |   | YES           | 26/06/2018    | 26/06/2018               | 2                        | In<br>Progress |        | Download<br>Receipt | View<br>Applican |
| khasim         | GBSD-         | 8985467280          | khasim0514@gmail.com |   | YES           | 26/06/2018    | 26/06/2018               | 2                        | In             |        | Download            | View             |

#### In Progress date and No. of Working days can be found in the applicants list

Application Status for "Completed" cases can be seen by clicking on "View Applicant" in Actions heading

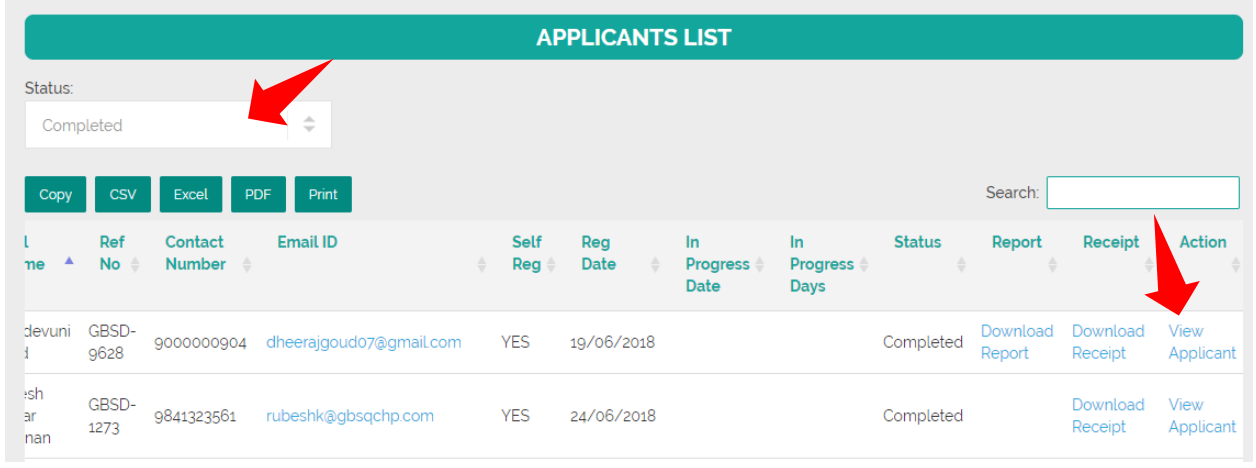

When "View Applicant" is clicked application, details are shown on the screen, where the user can click on each Category (Personal, Academic, Licenses, Work Experience, Cogs and Logbook) to see the application Status.

|                                      |          |          | APPLICA | NT DETAILS          |                        |                      |     |
|--------------------------------------|----------|----------|---------|---------------------|------------------------|----------------------|-----|
| Package                              | Personal | Academic | License | Work Experience     | CoGS                   | Log Book             | LOA |
| <b>*</b>                             |          | *        |         | *                   |                        |                      |     |
|                                      |          |          | PERSON  | AL DETAILS          |                        |                      |     |
| Verified                             |          |          |         |                     |                        |                      |     |
| First Name                           | Gudi     | devuni   |         | Current Address     |                        |                      |     |
| Middle Name                          |          |          |         | Permanent Contact N | <b>lumbe</b> r 91 9000 | 000904               |     |
| Last Name                            | Goud     | ł        |         | Alternative Number  |                        |                      |     |
| Date of Birth                        | 07/0     | 4/1991   |         | Passport Bio Image  | Downloa                | ad Passport Bio File |     |
|                                      | G000     | 0005     |         |                     |                        |                      |     |
| Passport Number                      |          |          |         |                     |                        |                      |     |
| Passport Number<br>Country           | India    |          |         |                     |                        |                      |     |
| Passport Number<br>Country<br>QID No | India    |          |         |                     |                        |                      |     |

|                                                                                              | Vi                                                                                                    | iew Status                                                                 | Search By Da                                                                                           |
|----------------------------------------------------------------------------------------------|----------------------------------------------------------------------------------------------------|----------------------------------------------------------------------------|----------------------------------------------------------------------------------------------------|
| Package Personal                                                                             | Qualification<br>Verified<br>Issuing Authority<br>Verified<br>Country<br>Verified<br>Conferred Date<br>Verified |                                                                            | Log Book LOA                                                                                           |
| University Name<br>College Name<br>College City<br>College Country<br>Qualification Attained | JNTUH<br>BTECH                                                                                                  | Certificate No<br>Joining Date<br>Graduation Date<br>Education Certificate | 06/08/2018<br>Download Education Certificate File<br>(download the above mentioned records in<br>File) |
| Major Subject                                                                                |                                                                                                    |                                                                            |                                                                                                    |

In the Application List once the Status turns "Completed" users can download the PSV Report under the "Report" heading:

| APPLICANT LIST                         |                                                |                                     |  |
|----------------------------------------|------------------------------------------------|-------------------------------------|--|
|                                        | Status: Completed                              |                                     |  |
| Copy CSV Excel PDF Print               |                                                | Search:                             |  |
| Full Name 🔺 Ref Number 💠 Passport 🔅    | Email Id 🔶 Status 🔶 Report                     | Receipt 🔶 🔶 Actions 🔶               |  |
| Tes Entry test Entry GBSD-8184 A123456 | employer@gbsqchp.com Completed Download Report | Download Pay Receipt View Applicant |  |
| Showing 1 to 1 of 1 entries            |                                                | PREVIOUS 1 Next                     |  |

- Various Application Status Stages:
  - Registered: Applicant has registered in our System
  - Pending Data Entry: Applicant has started the Data Entry but not Completed
  - Unpaid: Applicant has Completed the Data Entry but Unpaid
  - Paid: Applicant has paid using any of the Payment Options
  - In Progress: A valid application with appropriate information and PSV Process Started.
  - Completed: PSV application process Completed and Report is Ready for Download

### 6.0 CHANGE OR FORGOT PASSWORD

#### **Change Password:**

Applicants use the option available under their Username on the Top right side of the screen to Change their password to access the system.

| Applicant Info | Status | rubeshk@gulfbridgeservices.com |  |
|----------------|--------|--------------------------------|--|

|                     | Change Password                                                                                                    |
|---------------------|----------------------------------------------------------------------------------------------------|
| Change Password     | Logout                                                                                                    |
| Current Password":  |                                                                                                    |
| Current Password    |                                                                                                    |
| New Password" :     |                                                                                                    |
| New Password        | Contraction of the local division of the local division of the loc |
| Confirm Password' : |                                                                                                    |
| Confirm Password    |                                                                                                    |
| SUBMIT              |                                                                                                    |

#### **Forgot Password:**

Applicants use the option available on the Login Screen to retrieve their Forgotten Password to their Registered Email Address.

| How to Apply?                                                                  | Please enter valid username or password Login |
|--------------------------------------------------------------------------------|-----------------------------------------------|
| CONTACT US<br>Email : customerservice@gbsqchp.com<br>Whatsapp : +974 3360 4585 | Email Id* :                                   |
|                                                                                | Password* :                                   |
|                                                                                | LOGIN Forgot Password?                        |

### 7.0 CHECK STATUS (PUBLIC SEARCH)

Applicants can check their application status without logging in to the System using the "Check Status" option available on the top right of our home page screen. To use this option the applicant should know their Application Reference Number and Date of Birth.

This option shall display some basic information about the applicant and the current Status of the Application.

| CHECK STATUS        |                   |               |        |       |
|---------------------|-------------------|---------------|--------|-------|
| Reference Number *: | Date of Birth * : | Input symbols | SEARCH | CLEAR |

Once the Application process is Complete, the Applicant can download their PSV Report using this option.

| APPLICATION STATUS  |                               |                    |            |
|---------------------|-------------------------------|--------------------|------------|
| Reference Number    | GBSD-8184                     | Date of Birth      | 01/07/1981 |
|                     |                               |                    |            |
|                     | APPLICANT DE                  |                    |            |
| Application Ref. No | : GBSD-8184                   |                    |            |
| Applicant Category  | : Physician                   |                    |            |
| Applicant Full Name | : Tes Entry test Entry        |                    |            |
| Date of Birth       | : 01/07/1981                  |                    |            |
| Passport Number     | : A123456                     |                    |            |
| Nationality         | : India                       |                    |            |
| Application Status  | : Completed                   |                    |            |
|                     |                               |                    |            |
|                     | REPORT SUM                    | MARY               |            |
|                     | Click here to Download a Copy | of your PSV Report |            |